# 実行の可視化システムと連動した統合開発環境によるGUIベースプログラムの理解支援

Supports for Understanding GUI Programs using IDE with a Visualization System of Execution

佐藤 竜也 志築 文太郎 田中 二郎\*

Summary. GUI ベースプログラムへの機能拡張を目的とする際に,プログラムの理解支援を行う可視 化システムを Eclipse プラグインとして実装し,可視化システムに連動する統合開発環境の構築を行った. これにより従来統合開発環境で行うことのできなかった,GUI を操作しながらのプログラム解析をするこ とを可能とする.GUI は,ユーザからの操作に応じて画面を更新する特徴を有する.これを活かし,本シ ステムは操作の度に,操作前後の GUI 画面,及び操作によって実行されたソースコードを併せて可視化す る.ソースコードには,操作によって実行された部分とその呼び出し関係を強調し,拡張には理解が必須で あるクラス関係と併せて表示する.これにより,開発者は操作単位でプログラムの構成を理解することが可 能になる.

# 1 はじめに

GUI(Graphical User Interface) ベースのプログ ラム (以降, GUI プログラム) に対して機能追加を 行う場合がある.このような場合には,プログラム の構造を元に機能追加のために修正が必要な箇所を 把握した上で(以降,理解作業),実際にプログラム の修正を行い(以降,実装作業),機能を実現する.

理解作業としては,実行の外的振る舞いと対応付けながら,関数呼び出し,クラス階層などの要素を 元にプログラム構造を把握する必要がある.GUIは 外的振る舞いとして,マウスやキーボードを用いた 操作に応じて画面を更新するという特徴を有する. プログラムの実行部分はそれらの操作に依存するため,開発者はGUIへの操作をしながら,各要素を 把握する必要がある.特にプログラムが他人によっ て書かれたものであった場合には,理解作業に多くのコストがかかる.

統合開発環境 (IDE) はデバッガなどのツールを 含んだプログラム開発環境である.IDE に含まれる ツールを利用できれば、プログラムの理解作業を効 率的に行える.しかし、これらのツールは IDE の GUI を操作しながら用いる必要がある.そのため、 GUI プログラムの GUI への操作をしながらプログ ラムの解析を行うことができない.例えば、デバッ ガを使用しながら、プログラムの GUI へのマウス クリック ドラッグ リリースという一連の操作の 流れを理解することは困難である.

そこで我々は,既存の IDE を使用した理解作業 の問題を解決するために,GUI プログラムの理解支 援を行う可視化システムを実装し,さらに可視化シ ステムに連動する IDE の構築を行った.特に,可視 化システムは GUI への操作をしながらのプログラ ム解析を可能とするため,GUI への操作に応じて実 行されたソースコード情報と操作前後の GUI 画面 変化の可視化を行うという特徴を持つ.これにより, 従来 IDE では行うことができなかった GUI への操 作中のプログラムの理解作業も行うことが可能であ る.そのため,IDE が提供する機能と可視化システ ムをそれぞれ利用することによって,GUI プログ ラムの理解作業の効率化を期待することができる.

本稿では,提案する可視化手法,およびその手法 を実装したシステムの詳細とシステムの Eclipse プ ラグイン化による IDE への統合,システムの利用 例について述べる.

## 2 GUI の操作に応じた可視化手法

我々は以下に示す2つの観点からGUIプログラムの理解作業について分析を行った.

#### 可視化するソースコード情報

現在利用されている GUI 開発ツールキットはオ ブジェクト指向言語に従うため, GUI プログラム のソースコードもオブジェクト指向で記述される. そのため,本研究ではオブジェクト指向に基づいた ソースコードの分析を行う.GUI プログラムに機能 追加を行う場合の理解すべきソースコード中の重要 な要素は以下である.

 各操作のプログラム全体に対する実装部分 追加機能に関係のある実装部分を把握する ためには,機能に関係する操作に応じた処理 がプログラム上のどの部分で実装されている

Copyright is held by the author(s).

<sup>\*</sup> Tatsuya Sato, Buntarou Shizuki and Jiro Tanaka, 筑 波大学コンピュータサイエンス専攻

のかを特定する必要がある.開発者は特定したプログラム部分の実装方法を確認した後に, 追加機能の実装を行う.

2. 関数呼び出し

操作によって実行されるプログラムの実装 部分は,複数のクラスに点在しており,それ ぞれが提供する関数を互いに呼び出しあって いる.その呼び出しの結びつきを理解するた めに関数呼び出しを把握する必要がある.

3. クラス階層

GUI プログラムを構成する GUI 部品や描 画対象は,継承を使って実装されることが多 い.例えば,ドローツールで描画対象である図 形オブジェクトを複数種類定義する場合,図 形に共通する属性や動作を持つ抽象クラスを 作り,このクラスを継承することで図形オプ ジェクトを定義する.このため,クラス階層 を把握することが必要である.

#### GUI が有する特徴の利用

GUI はマウスやキーボードを用いた操作に応じ て処理を行う.それゆえ,一つ一つのマウス操作や キーボード入力に対しては,それぞれ別々のプログ ラム部分が実行される.そのため,各々の操作に対 するプログラム実行部分は一つのプログラム集合と みなすことができる.操作ごとの実行部分として切 り分けることで,開発者は操作単位という比較的細 かい粒度でプログラムを理解することが可能になる.

4. GUI との同期

操作ごとの理解を行う上では,処理を操作 ごとに区別する必要がある.例えばマウス操 作においては,マウスクリック,ドラッグ,リ リースで行われる処理をそれぞれ区別しなけ ればならない.さらに操作に応じた振舞いは, マウスの位置や画面表示に依存して変化する ので,操作が行われた場面に応じて区別する 必要がある.しかしそれらは操作中に時々刻々 と変化するので,GUIへの操作を行っている 際には操作と処理との対応を取ることが困難 である.そのため開発者が操作とプログラム 実行部分を対応付けしやすくする工夫が必要 となる.

そこで, GUI への操作の入力トリガと更新 された GUI 画面を利用して, GUI とプログ ラム実行部分のソースコード情報との間で同 期をとる.

## 3 可視化手法の設計

以上の分析1~4を満たす可視化を示す.なお,機 能追加を目的とする際にプログラムを理解するため にはソースコードを見る必要もある.そのため,提 案手法はまずソースコードそのものを表示する.その際,クラス間の関係を明示するため,ソースコードを各クラス定義ごとに区切り,各クラスをクラス 名でラベル付けする.その上で,以下のように可視 化を行う.

1. 各操作のプログラム全体に対する実装部分

まず,プログラム全体を表現するために,プ ログラム上で定義されている全てのクラスの ソースコードを一画面上に収まるように表示 する.さらにそのソースコード上で,操作に 対してプログラム実行された行だけを強調表 示する.このようにソースコード全体を一画 面上に表示することで,開発者は常にプログ ラム全体を把握しながら,操作に応じて実行 された部分を見ることができる.

2. 関数呼び出し

関数呼び出しを示すために,呼び出された 関数間のエッジ付けを行う.実行された行の強 調表示とエッジを併せて閲覧することで,関数 中あるいは関数間での実行遷移を把握するこ とができる.図1に関数呼び出しの可視化の 例を示す.図のように各クラスを表現し,その 中で実行されたソースコード行だけを強調表 示する.さらに関数間の呼び出しが発生した 場合には図中の矢印のようにエッジ付けする. この図では Class1 の method() から Class2 の method() が呼び出されている様子を可視 化している.

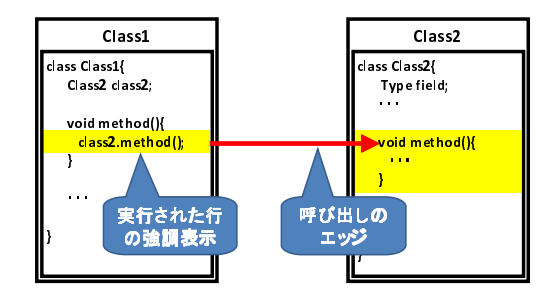

図 1. 関数呼び出しの可視化

3. クラス階層

各クラス表現を, クラスの親子関係を表す ツリー構造に基づいて配置する.多重継承の ようにツリーで表現しきれない構造は, クラ ス表現間にエッジを描いて補う.図2にツリー 構造の表示法を示す.図左のような ClassA を 基底クラスとする派生クラス群のツリーは,図 右のように表示する.まず,根に表示領域の上 半分を割り当てる.次にその子ツリーに下半 分の領域を横方向に等分して割り当てる.後 は,割り当てられた子ツリーの表示領域に対 Supports for Understanding GUI Programs using IDE with a Visualization System of Execution

して上記の割り当て方法を再帰的に行う.な お,ツリーが複数ある場合には,それぞれの ツリーに表示領域をツリー数分だけ横方向に 等分して割り当てる.

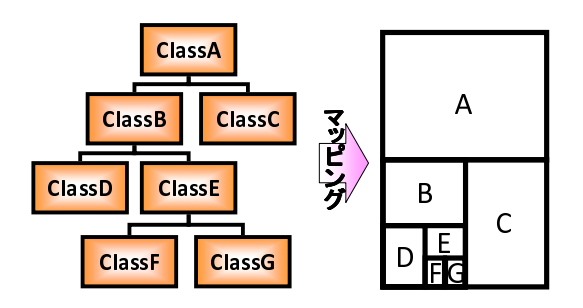

図 2. クラス階層ツリーの可視化

4. GUI との同期

開発者が対象プログラムの GUI を操作する 度に,画面遷移およびイベント名をソースコー ドの可視化結果と併せて表示する.画面遷移 は操作前後の画面のサムネイルとする.これ によって可視化結果がどの操作を行った時点 のものであるのかを想起しやすくする.

また,対象プログラムのGUIへの操作に対 してインタラクティプに反応して,実行され たプログラムのソースコードと関数呼び出し を順次可視化し,プログラムの実行に応じて 徐々に更新する.この結果,操作に応じた処 理が終了すると,その操作に対するグラフ表 示が完成し,それ以降静的に閲覧することが できる.この同期によって,プログラムへの 操作と可視化が別々に行われることによる対 応のしづらさを解決する.特にマウスなどに よる一連の操作に対する動作を理解する際の 開発者の負担を減らすことが期待できる.

複数の操作を行うとそれぞれの操作に対応 した可視化結果が出力される.それらの可視 化結果は後で見返したいことが多いので,履 歴として保存し再閲覧可能にする.再閲覧時 には,操作前後の画面のサムネイル表示を利 用して,可視化結果がどの操作に対応するも のであったのかを想起する.サムネイル表示 は対象プログラムの起動時の画面から現在の 画面までを並べて提示する.

4 GUIへの操作に対応した可視化システム

設計した可視化手法に基づいたシステムの実装を 行った.なお,本研究ではJava を対象言語にした. システムの概観を図3に示す.システムはコントロー ル部,グラフ表示部,サムネイル表示部によって構 成される. グラフ表示部ではソースコード情報を可視化する (図3グラフ表示部参照).このようにソースコード 全体が一画面上に収まるように縮小して表示する. クラス階層ツリーの表示の様子を注釈枠内に示す. ここでは,基底クラスが三つの派生クラスを持つツ リーが表示されている.前節で述べた表示方法に従い,基底クラスには表示領域の上半分,派生クラス には下半分を横に三等分した領域がそれぞれ割り当 てられている.また,図中のエッジは関数呼び出し を示している.このように遠目から眺めるようにプ ログラムの実行を見ることで,開発者は各操作のプ ログラム全体に対する実行部分を知ることができる.

サムネイル表示部には対象プログラムの GUI の 画面遷移をサムネイルで並べて表示する (図3サム ネイル表示部参照).GUI への操作が行われる度に, その操作前と後での対象プログラムの GUI の画面 遷移が可視化情報として保存される.サムネイルを 囲っている矢印付きの枠は現在注目している画面遷 移であることを示す.グラフ表示部には注目してい る画面遷移が発生した時点でのプログラムの実行の 様子が可視化される.

開発者は本システムへの操作として,対象プログ ラムの制御,可視化情報の切り替え,ステップトレー スを行うことができる(図3コントロール部参照). 対象プログラムの制御とは,対象プログラムの起動・ 再開,一時停止,停止である.可視化情報の切り替 えを行うと,閲覧している可視化情報が前後のGUI 操作時のものに切り替わる.ステップトレースは可 視化情報ごとの関数呼び出しのエッジをたどるもの である.ステップを切り替えるとその時点で行われ た関数呼び出しに注目したズーミング表示が行われ る.ズーミング表示については次小節で説明する.

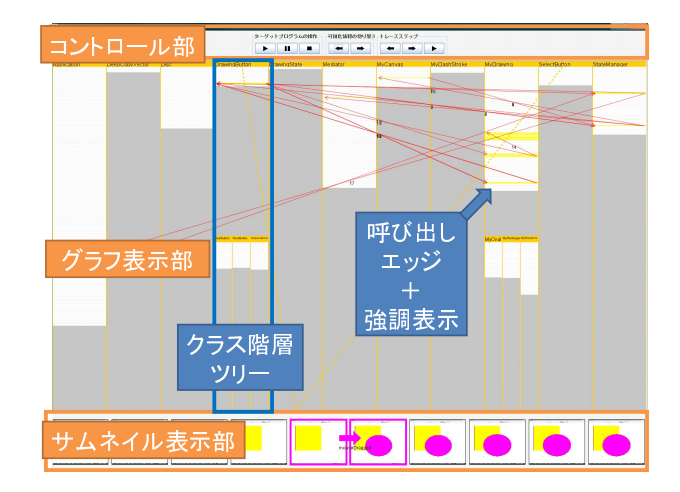

図 3. システムの概観

図3で示されるシステムの概観は図4のドロー ツールを理解対象のプログラムとして起動した場 合の表示結果である.本ドローツールプログラムの ソースコードは,1100行程度である.また,プログ ラムは19個のクラスから構成されており,継承ツ リーの深さは最大2である.開発者は図4のドロー ツールについて理解したい場合には,ドローツール のGUIを直接操作しながら可視化を行う.

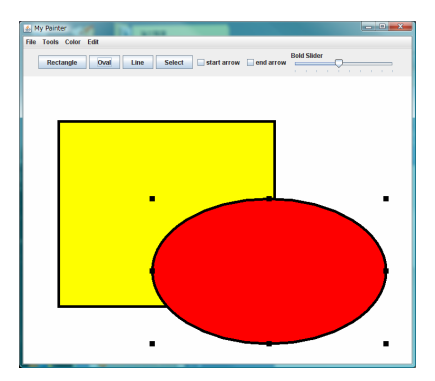

図 4. 対象とする GUI プログラム

ズーミングを用いた詳細表示

操作ごとのプログラム実行を詳細に把握するには, 静的グラフを構成するエッジを順に追えばよい.

しかしソースコードが縮小表示されていると,各 クラス単位でのプログラムの呼び出しは非常に閲覧 しづらい.また,クラス間の関数呼び出しが複雑な 場合にはさらには矢印が多くなってしまうため,呼 び出し順序関係も理解しづらい.

そこで我々はズーミング機能を用いて静的グラフ の注目している部分のソースコードが見えるように 拡大しながら,エッジを順に追う詳細表示を実装し た.注目部分は見ている時点の実行クラスとその前 後のクラス間の関数呼び出しであると考え,そのク ラスと関数呼び出しのエッジを拡大表示する.また それ以外のクラスと呼び出しは注目していない情報 とみなし,縮小表示する.エッジはその時点の以前 と以後の呼び出しであるかがわかるようにそれぞれ 別の色で描画される.

ズーミングに際して, ソースコードの全体表示や クラスの配置を損なうことは,プログラム構造の理 解を妨げてしまう可能性がある.そのため,ソース コードの可視化結果の概観を維持しながら,ズーミ ングを行う必要がある.本システムでは,クラスは 親子関係の木構造で表現されているので,木構造に 対するズーミング手法の一つである Fisheye 表示を 利用する [6].Fisheye 表示は Furnas によって提案 された Focus + Context 手法の一つである.この 手法を用いることで概観を維持しながら注目部分を 拡大表示することができる.今回用いた Fisheye 表 示では,重要度が高い,すなわち注目しているクラ スほど,大きな表示領域を確保する.重要度はより 新しいエッジに関係するクラスであるほど高いもの とした.さらにそれらのクラスに親等が近いクラス にも高い重要度を割り当てるものとした.

また各クラスのソースコード行についてもズーミ ングを行う.1つのクラスを表示する領域は限られ ているので,行数が多いクラスの可読性の低下を防 ぐためである.現在は,実行されているソースコー ド行に近い行ほど,重要度が高いものとみなした Fisheye表示を行っている.

ズーミング機能を用いた詳細表示を図 5 に示す. 今, クラス A の関数からクラス B の関数が呼び出 されている.つまりこの場面ではクラス A(図中左 上)とクラス B(図中右下)が注目すべきクラスであ るため,これらのクラスがズーミング表示されてい る.さらにクラス B の親クラスであるクラス C(図 中右上)も高い重要度を持つためズーミング表示が されている.画面中央の矢印が注目している関数呼 び出しのエッジである.各ソースコードも注目時に 実行された行の周辺のみをズーミング表示している.

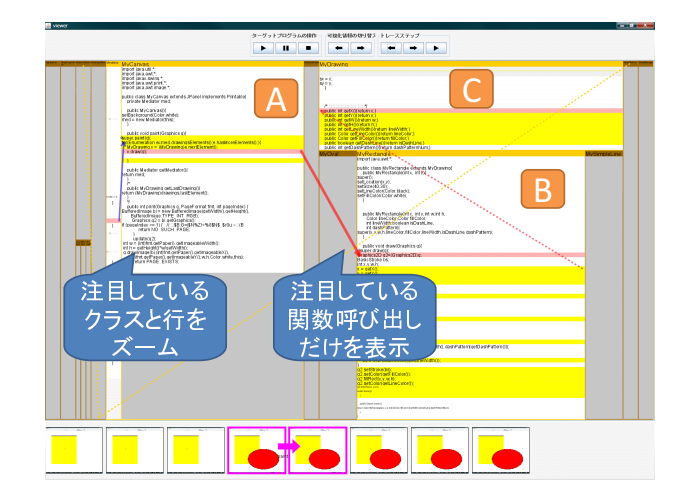

図 5. ズーミング機能を用いた詳細表示

図6は,詳細表示を順次行ったときの例である. それぞれの図中のクラスA,B,Cは実行している クラスや行に応じて,表示領域の大きさが異なって いる.例えば,右上,左下の場面では,クラスAは その時点で注目している関数呼び出しには関与して いない.そのため,重要度が低いクラスとみなされ, ソースコードが見えないほど縮小して表示されてい る.このように詳細表示では注目しているクラスや 行に応じて拡大部分や拡大率が大きく異なっている ことがわかる.

#### 5 可視化システムの IDE への統合

前節で述べた可視化システムを IDE に統合する ことで,従来 IDE 上で行っていたデバッガ操作や プログラム静的情報の閲覧によって確認を行ってい Supports for Understanding GUI Programs using IDE with a Visualization System of Execution

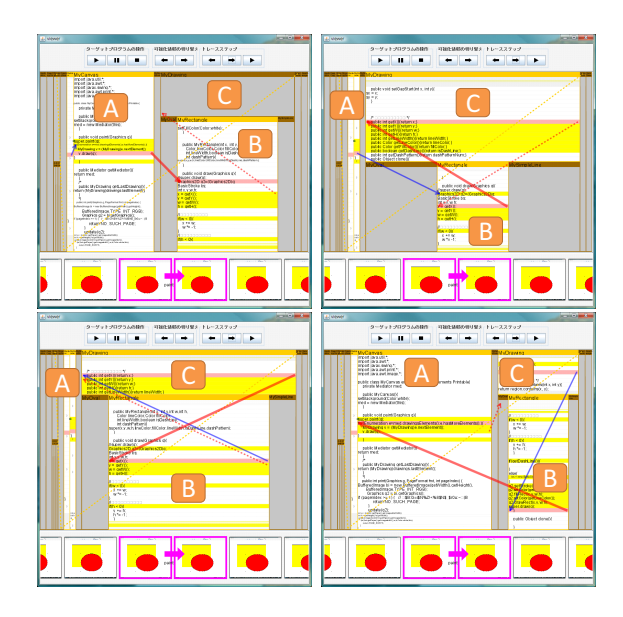

図 6. 連続した詳細表示の利用

た各要素の理解に加えて,GUIプログラムを操作し ながらの理解作業を行うことが可能となる.可視化 システムでは変数情報の提示をしていないが,IDE が提供する情報から変数情報を取得できるようにな る.可視化システムと IDE がそれぞれ提供する情 報を補完しあうことが可能なため,本環境を利用す ることで理解作業時に取得可能な情報の質の向上が 期待できる.

さらに IDE にはプログラムの開発環境も備わっ ているため,理解作業後あるいは作業中に即座にプ ログラムの編集作業に取り掛かることができる.可 視化システムと連動してプログラムの編集を行って いくことで,理解しながらの実装作業や可視化シス テムを利用したデバッグ,追加実装した機能の妥当 性の検証などにも可視化システムを利用することが できる.このように可視化システムの IDE への統 合によって,副作用的に実装作業についても支援す ることができるというメリットが生まれる.

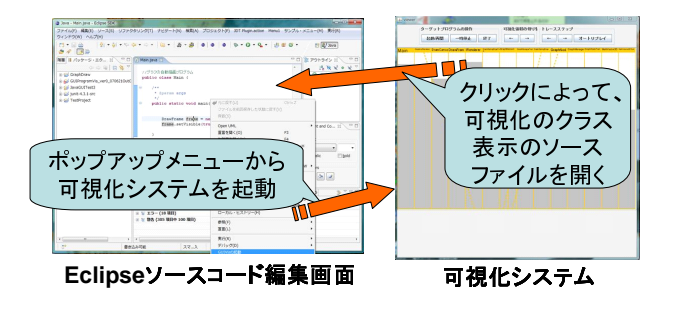

図 7. 可視化システムと連動した Eclipse

本研究では可視化システムを Eclipse プラグイン 化することで IDE への統合を図った.実装を行っ た Eclipse プラグインを利用して, Eclipse 上で可 視化システムを起動する様子を図7に示す.まず, Eclipse 上で開発中の Java プログラムプロジェクト の中から,可視化対象となるプログラムの main メ ソッドを持つクラスを選択する.次に,選択したク ラスを開始点として可視化システムを起動する.起 動後は前節でのシステム説明と同様に可視化システ ムを操作することができる.可視化システム操作中 にグラフ表示部に示されるクラス表示をクリックす ると,Eclipse のソースコード編集画面上において, クリックされたクラスのソースコードエディタが開 かれる.このように Eclipse と可視化システムでは 連動機能を実現しているため,双方が提供する情報 が対応付けやすくなっている.

#### 6 システムの利用例

本節では可視化システムを統合した Eclipse を利 用して,図4に示したドローツールを対象とした 際の理解作業を行った場合の例を示す.このドロー ツールはボタンを押すことで描画する図形の種類を 選択し,キャンバス内をドラッグすることで図形を 描画する機能を有する.

ここでは開発者がドローツールに新たな種類の図 形を描画するために描画図形モード選択ボタンとそ の描画機能を追加する場合を考える.その際には, 開発者は既存の図形描画機能である矩形描画機能と そのモード選択ボタンについて理解し,それらの実 装方法を模倣して新たな図形描画機能の追加を行え ばよい.

開発者はまず対象プログラムを Eclipse にプロジェ クトとしてインポートする.次に対象プログラムの main メソッドを含むクラスを選択し,ポップアッ プメニューの「GuiVis の起動」メニューから可視化 システムを起動する(図7).システムのグラフ表示 部には,選択されたプロジェクトが含むソースファ イル内で定義されているクラスが表示される.開発 者はまず,このようにして静的に示されたグラフか らクラス階層を確認する.

以降は起動した可視化システムに対して操作を 行っていく.システムからドローツールプログラム を起動し,ドローツールの GUI に対して矩形の描 画図形モードの選択と描画操作を行う.それらの操 作によって可視化された静的グラフを閲覧すること で,矩形描画機能を構成する操作のプログラム全体 に対する実装部分を把握する.

最後に各操作の可視化結果について詳細に分析す るために,詳細表示を行いながら関数呼び出し関係 を把握する.詳細表示の様子は図5,6に示した通り である.

以上のように理解作業を行った後,開発者はEclipse のプログラム開発環境を利用して実装作業に移行す る.理解が不十分であった部分が発覚した場合には, 再度可視化システムに対する操作を行いながら,理 解の不足部分を補完していくことが可能である.

## 7 実装

Java プログラムの動作を解析するには各クラス が持つメソッドやフィールド,クラス間の関連といっ た静的情報,およびプログラム実行中のメソッド呼 び出しやフィールドの変化といった動的情報を取得 する必要がある.特に動的情報は実行時に取得し, 後で参照できるように保存する.静的情報は Eclipse が提供する Java 開発環境 JDT (Java Development Tools)の API を利用し取得する.動的情報を取得す るために JavaVM の実行を明示的に制御し,各クラ スの情報を観察することができる JDI (Java Debug Interface) API [8] を使用した.

システムは,まずソースコードから静的なクラス 構成を取得してシステムの概観を表示する.その後, JDIを用いて対象となる GUI プログラムを立ち上 げる.開発者がプログラムを操作することによりイ ベントが発生すると,JDIによってその場で動的に プログラムの実行を解析し,実行の情報を表示に反 映させる.またグラフ表示部では取得した動的情報 を元に実行情報を可視化する.

プラグインの実装には, Eclipse のプラグイン開 発環境 (PDE) を利用した.

詳細表示のズーミング機能を実装するために Piccolo.Java1.2 を利用した [7]. Piccolo はズーミング インタフェースの構築をサポートするツールキット である.

今回,提案・実装した手法では,対象 GUI プログ ラムが数千行程度の規模であれば,システムを無理 なく稼働させながら解析を行うことが可能である.

#### 8 関連研究

本研究が提案した手法と特に関連のあるプログラ ム可視化の研究としては [1, 2, 3, 5] がある.

ETV はソースコード上のプログラムの実行の様 子を紙芝居風に可視化するシステムである [2].紙 芝居のシートの重なり合いから,関数の呼び出しを 連続的にたどることを可能にする.関数の呼び出し を可視化するという点では本研究と同じである.な お,このシステムはあらかじめ実行をトレースして おく必要がある.プログラムの実行画面自体は使用 しないという点で本研究と異なる.

SHriMP はプログラムの静的解析を行い, プログ ラム全体構造と関数呼び出し関係を表示する.ユー ザは閲覧時にはズーミングを行いながら, クラス階 層をたどることができる.本研究とはプログラムの 動的解析を行う点,および実行をトレースしながら クラス階層構造全体に対するズーミング表示を行う 点で異なる. 中村らは GUI プログラムのデバッグを目的とした GUI イベントの記録/再生システムを提案した[4]. 表示の一つとして GUI の画面スナップショットを利 用する点, GUI への操作に注目している点は本研究 に似ている.このシステムでは対象プログラム上に 直接疑似マウスを提示し操作に対する GUI 画面の 変化を忠実に再生しているのに対して,本研究では 実行部分の理解のために GUI 画面変化を引き起こ したソースコードを見せることに主眼を置いている.

本研究で提案した可視化手法は,3節に示した理 解に必要な要素の可視化の組み合わせからなる.可 視化手法の各部分は[2,3]をはじめとする動的解析 情報の可視化手法に近いが,それらを一画面上で表 示し,GUIの操作との同期をとりながら一連のGUI 画面遷移の様子を併せて提示することは,GUIプロ グラムの理解に強力に働く.

#### 9 まとめと今後の課題

本稿では, Eclipse 上で連動する, GUI プログラ ムへの操作に対するプログラム実行部分の可視化シ ステムについて述べた.本環境では,従来 IDE で はすることができなかった,GUIを操作しながらの 理解作業を行うことを可能とする.

Eclipse への可視化システムの統合によって,実 装作業時の支援という新たな可能性を見出すことが できた.今後は,可視化情報と Eclipse の相互連動 機能を増やしながら,理解作業と実行作業の包含的 な支援を行っていきたい.

## 参考文献

- S. G. Eick, J. L. Steffen and E. E. Sumner Jr.: Seesoft - A Tool For Visualizing Line Oriented Software Statics, IEEE TSE, Vol. 18, No. 11, pp. 957–968, 1992.
- [2] M. Terada: ETV a Program Trace Player for Students, Proc. ACM SIGCSE2005, pp. 118–122, 2005.
- [3] 久永賢司, 柴山悦哉, 高橋伸: GUI プログラムの理 解を支援するツールの構築, 日本ソフトウエア科 学会第17回(2000年度)大会, 2000.
- [4] 中村利雄, 五十嵐健夫: GUI イベントの記録/再生 を用いたデバッギングシステム, インタラクション 2007, 2007.
- [5] M. -A. Storey, C. Best and J. Michaud: SHriMP Views - An Interactive Environment for Exploring Java Programs, Proc. IEEE IWPC2001, pp. 111–112, 2001.
- [6] G. W. Furnas: Generalized Fisheye Views, Proc. ACM SIGCHI'86, pp. 16–23, 1986.
- [7] B. B. Bederson, J. Grosjean, J. Meyer: Toolkit Design for Interactive Structured Graphics, IEEE TSE, Vol. 30, No. 8, pp. 535–546, 2004.
- [8] Java Debug Interface: http://java.sun.com/ j2se/1.4.2/docs/guide/jpda/architecture.html/.